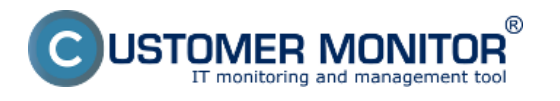

Aktiváciu vlastnej domény vykonáva správca CM servera, pri zmene domény sú automaticky vygenerované nové licencie na počítače už so zmenenou doménou. Túto zmenu je nutné overiť vo špecifických prípadoch ak by ste stále videli na C-Monitore pôvodnú doménu.

Najrýchlejší a najľahší spôsob ako si overiť aktualizáciu na novú doménu je cez Easyclick ( dvojklik na ikonku C-Monitor klienta )

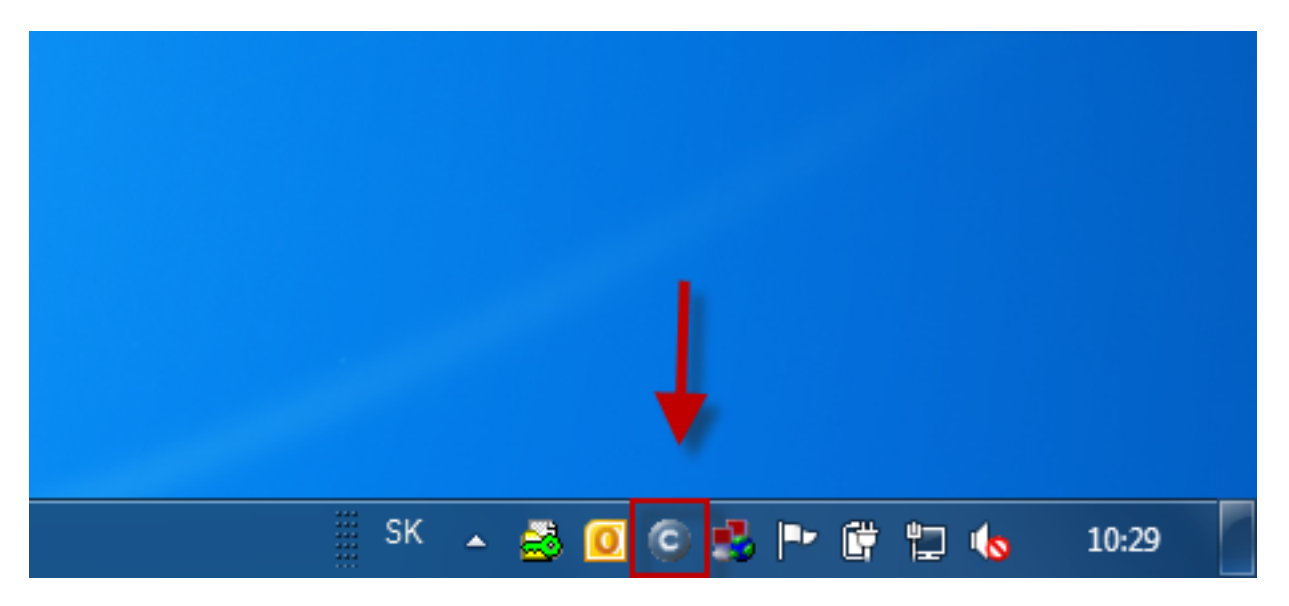

Obrázek: Easyclick vytvorenie novej požiadavky dvojklikom na ikonku C-Monitor klienta

V novootvorenom okne si v hornej časti skontrolujete doménu či vám zobrazuje už novú doménu.

| CM - modrá a.s. Easyclick - Mozilla Firefy<br>sobor - Union - Zobrost - Hotora - Data | on<br>The Education Party of the            |                        |                        |                        |                                     | - 0 ×                |
|---------------------------------------------------------------------------------------|---------------------------------------------|------------------------|------------------------|------------------------|-------------------------------------|----------------------|
| G CM - modrá a.s. Easyclick                                                           | + -                                         |                        | 2 2                    | and the                |                                     |                      |
| Https://vasadomena.sk/s                                                               | request.php?ection:edit&fic::78313235463331 | 32332D364232372D343642 | 372D384534442D39433246 | 30464338373031.307D&ml | :0135 🔻 C 🚼 - google                | ۹ 🟚                  |
|                                                                                       |                                             |                        |                        |                        |                                     |                      |
| 1                                                                                     |                                             |                        |                        |                        | * = =                               | ? Manual 🌰 Odhlásiť  |
|                                                                                       | Customer Desk                               |                        |                        |                        | Zákaznik: me                        | drá a.s. Easyclick 🕜 |
| Zbelf všetko – Rozbalf všetko                                                         | Požiadavky                                  |                        |                        |                        |                                     | Oprávnené osoby ?    |
| - ADMINISTRATĪVA                                                                      | Spoločnosť Stav                             | otvorené-              | •                      |                        |                                     |                      |
| Požiadavky                                                                            | ld po2. Text                                |                        | Hfadat                 |                        |                                     | Nová požiadavka      |
|                                                                                       | Zadané 💌 od                                 | do                     |                        |                        |                                     |                      |
|                                                                                       |                                             |                        |                        |                        |                                     |                      |
|                                                                                       | Nova poziadavka pre: 1                      | our Company Nar        | ne (Mesta)             |                        |                                     |                      |
|                                                                                       |                                             |                        |                        |                        |                                     | Odoslať 🔊            |
|                                                                                       | Požiadavka                                  |                        |                        |                        |                                     | 6                    |
|                                                                                       | Informácie o požiadavke                     |                        |                        |                        |                                     |                      |
|                                                                                       | Zākaznīk *                                  | modné a.s.             |                        | > 🗏 Prida              | f emaily pre zákaznícke notifikácie |                      |
|                                                                                       | Oblast' služby *                            |                        |                        | ×                      |                                     |                      |
|                                                                                       | Typ poliadavky *                            |                        |                        |                        |                                     |                      |
|                                                                                       | Názov požiadavky *                          |                        |                        | i                      |                                     |                      |
|                                                                                       | Priorita požiadavky                         | 0 - bez priority       | Spinit'do 25.6.2012    |                        |                                     |                      |

Obrázek: Zobrazenie novej domény pri pridávaní easyclick požiadavky

Aktualizáciu domény si môžete skontrolovať aj v časti *Admin zóna -> C-monitor klient -> Licencie* tu si pomocou horného filtra zvolíte počítače, ktorým chcete platnosť licencie skontrolovať a následne

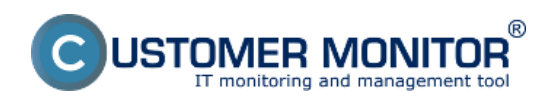

## Postup pro stávající C-Monitory

Publikováno z Customer Monitor (https://www.customermonitor.cz)

sa vám musí v stĺpci *Aktuálne na PC* musí zobraziť *Áno,* v prípade že sa vám pri niektorých PC zobrazuje Nie je nutné túto licenciu aktualizovať tak ako je znázornené na nasledujúcom obrázku.

|                                                                                             |                                                                                                    | 💥 🔚 🚾 Úvodný prehľad 🧲 Kredit 🥐 Manual 🙂 Odhlásiť                                                 |
|---------------------------------------------------------------------------------------------|----------------------------------------------------------------------------------------------------|---------------------------------------------------------------------------------------------------|
|                                                                                             | Admin zóna Prehliadanie a Customer Desk                                                                   | Správca: Test - Spravca 🧿                                                                         |
| Zbalf viello 🚽 Rozbalf viello                                                               | 9 Licencie                                                                                                |                                                                                                   |
| Havné menu                                                                                  | Spoločnosť Poličké š Použív.Emai                                                                          | a Stav Hitadat 📁 🖓                                                                                |
| Admin alleteria                                                                             | Licencia   Cisto Itc. OS                                                                                  |                                                                                                   |
| C-Monitor klient                                                                            | Zoznam licencii C-Monitora pre počitače<br>[zobrazená 1 položka z calkového počiu<br>1]                   | Aktualizovať označené Zmazať označené                                                             |
| Nastavenia C-Monitora na PC<br>Rozvity a stav úloh<br>Watches - nastavenia                  | X ld CM-ID <u>počítača</u> Umiestnenie Použivateľ Email Spolo                                             | pčnosť Registrácia Aktuálna př. V prípade ýv by sa tu<br>bicencie na PC bic licencia aktuálizovať |
| Aktualizácia C-Monitor kilenta<br>Verzie<br><u>Licencie</u><br>Strahnuté súbory z počítačov | III 13596 IIIASPE001 HP IIIodná 7 Michail <u>azaližensi ak</u> modná<br>Vyšoký <u>azaližensi ak</u> modná | s.s. 14.06.2012 Åne 29.11.2012 (HS Pla Adualizovať Experi Editovať<br>Windows<br>Seven<br>x54)    |

Obrázek: Skontrolovanie platnosti licencie na PC

V prípade že by sa vám nová doména stále neaktualizovala je nutné kontaktovať nás na support@customermonitor.eu [1]

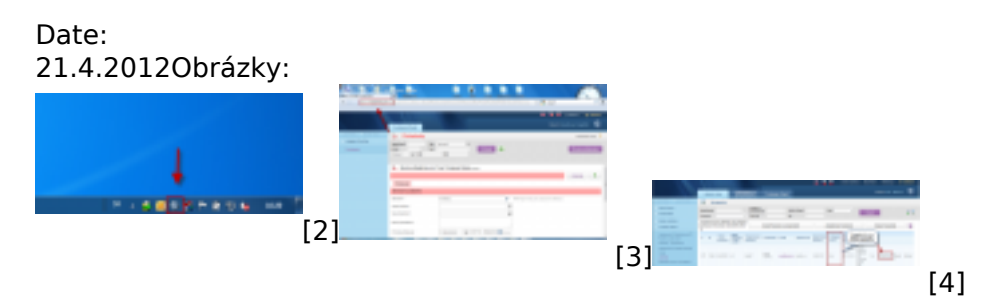

## Odkazy

- [1] mailto:support@customermonitor.eu
- [2] https://www.customermonitor.cz/sites/default/files/easyclick\_1.png
- [3] https://www.customermonitor.cz/sites/default/files/easyclick2\_0\_0.png
- [4] https://www.customermonitor.cz/sites/default/files/platnost%20licencie\_0.png